## **KB307: Approving Newscaster Messages**

**Prerequisites:** Newscaster Manager access rights to the News Caster web site.

## Overview

Newscaster messages are submitted and viewed through the **My MCC** web portal at <u>http://mymcc.middlesex.mass.edu</u>.

After logging on to **mymcc**, a link to **"News Caster"** will appear under the **My Links** area of the web page.

Any MCC employee may submit their own Newscaster message online at the Newscaster page on the **My MCC** web portal. The process and guidelines for submitting Newscaster messages are described in the Knowledgebase article <u>KB308</u>: <u>Newscaster Posting Policy</u>. Messages submitted through Newscaster are kept in a pending state until approved by a Newscaster Manager. Messages in a pending state are not viewable by the general college community. When a message is submitted by an employee, an email is automatically generated to Newscaster Managers that a message is awaiting approval. Once approved, the message is automatically posted for all Faculty and Staff to view.

**Note:** Messages submitted to Newscaster by Newscaster Managers will bypass the pending state and be published immediately.

## Approving a Newscaster Message

- 1. After logging on to **My MCC**, click on the News Caster link under the "My Links" section of the webpage (see Figure 1).
- 2. Click on the "Admin" link at the top of the page to view any pending messages and begin the approval process .

| 🔀 Home 🛛 | Admin Admin                                                                                                |                   |
|----------|----------------------------------------------------------------------------------------------------|-------------------|
| Nev      | vscaster                                                                                                   |                   |
|          | Personal News - Boston Marathon Participation ! NEW @<br>by MCC\gaudettee<br>Please see the attached file. | 4/12/2005 4:09 PM |

Note: You will be required to log-in using your My MCC user name and password.

- 3. A list of pending messages awaiting approval will appear.
  - 4. Click on the down arrow next to the title of the pending message for a menu of options.

| - | ]New Item   🎦 F           | ilter              |              |
|---|---------------------------|--------------------|--------------|
|   | Title                     | Modified           | 🔏 Created By |
|   | Approval Status           | : Rejected (1)     |              |
|   | test<br>message ! NEW     | - 4/               | CC\arbogast  |
|   | View Item<br>Edit Item    | Approved (69)      |              |
| × | Delete Item<br>Alert Me   | 2/28/2005 10:27 AM | mcc\scalesm  |
|   | Approve/reject<br>Exhibit | 2/28/2005 10:28 AM | mcc\scalesm  |

- 5. The drop-down menu offers the following options: **View** the message, **Edit** the message, **Delete** the message, or **Approve/reject** the message.
- 6. Select **Approve/reject** from the drop-down menu

| New | scaster                                               | test message                                                                                                    |                                                                                                    |  |  |  |
|-----|-------------------------------------------------------|----------------------------------------------------------------------------------------------------|----------------------------------------------------------------------------------------------------|--|--|--|
|     | Use this page to a<br>item can still view             | Use this page to approve or reject submissions. Note that rejecting an exact users who know the exact URL of a rejected item can still view it. More information on content approval. |                                                                                                    |  |  |  |
|     | Approvel Sta<br>Approve, reject,<br>Menage Lists righ | tus<br>or leave the status as Pending for others with the<br>It to evaluate the item.                                                                                                 | <ul> <li>Approved.<br/>This item will become visible to all users.</li> <li>Rejected.<br/>This item will be returned to its creator and not appear in public views.</li> <li>Pending.<br/>This item will remain visible to its creator and all users with the Manage<br/>Lists right.</li> </ul> |  |  |  |
|     | Comment<br>Use this field to a<br>approved or reje    | nter any comments about why the item was<br>cted.                                                                                                    | 3                                                                                                    |  |  |  |

The following options appear on the Approval screen:

- Select "Approved" to automatically post the message for all to view.
- Select "**Rejected**" to return the item to the creator and the message will not appear in the public view. Use the comment section for any reasons why the item was rejected. Note: Rejected messages will stay in a pending state until deleted or resubmitted by the creator or a Newscaster Manager.
- Select "**Pending**" and the message will remain for all users with Manager Lists rights to reject or approve at a later date.

Note: Messages submitted to Newscaster by Newscaster Managers will bypass the pending state and be published immediately.

Date Reviewed: 11/2/2012